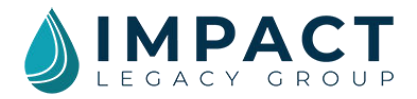

# LMS Help Content

# TABLE OF CONTENTS

#### Introduction

#### **Quick Start Guide**

- 1. Login for the First Time
- 2. Get to Know the Homepage
  - a. The Lead Grid
  - b. Tiles
  - c. Left Nav
  - d. Advanced Search
  - e. Queries
- 3. View a Lead
- 4. View the Lead Card
- 5. Add or Edit Lead Details
- 6. Add Notes to A Lead
- 7. Update the Status of a Lead
- 8. View New Leads Using Search
- 9. Print Lead Images

#### **ADVANCED FEATURES**

- 10. Add Data Fields to the Lead Grid View
- 11. Reorder the Columns in the Lead Grid
- 12. Sort the Columns in the Lead Grid
- 13. Create and Save Queries Using Advanced Search
  - a. Create a Query
  - b. Save a Query
  - c. Load a Query
- 14. Change Lead Status: Bulk Update
- 15. Export Lead Data
- 16. Reset Your Password

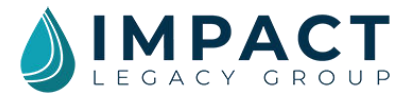

# Introduction

## Welcome to Impact Legacy Group's Lead Management System (LMS)

The LMS makes it easier for you to work and convert your leads. This web-based software allows you to access your leads across devices — anywhere, anytime.

The LMS will help you:

- Focus on selling
- Get organized
- Save time and effort
- Close deals faster
- Increase sales

The LMS is designed to be simple and intuitive. Within minutes of signing on you will be able to start working your leads and building your pipeline.

The LMS enables you to:

- Search and sort leads
- View the lead details and the original lead card
- Set and update lead statuses to keep track of your sales progress
- Save notes within the lead details
- Print lead images
- Export lead data to an Excel spreadsheet

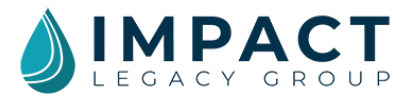

# **Quick Start Guide**

## 1. Logging in for the First Time

Your LMS administrator will set you up in the system when you first order leads. Once completed, you will receive an email from LMS SYSTEM with a link to finish your account setup. Clicking on this link will validate your email and ask you to change your password (the system creates a secure temporary password when a new account is created). The link expires in 24 hours, so you need to respond quickly. This email may end up in your junk/spam filter, so remember to check there. Once you have completed setting up your account, you will be able to log in and access your leads anytime at https://impact.mylms.com using your email and password.

- 1. Click on the link in the email to complete activation.
- 2. Your email will prepopulate in the form with the email used by your LMS administrator to setup your account. If you need to change or update this email for any reason, you will need to contact your LMS administrator.
- 3. You will be asked to enter and confirm a new password. Password requirements are listed below the confirm password field. All password requirements must be met. As each requirement is met, the text will turn green and the item will receive a check mark.
- 4. Once all requirements are met, click submit to finish activation.
- 5. You will see a confirmation message and a button to take you back to the login screen where you can now access your leads anytime using the email and password for your account.

|                                          |                |            |          |             |                 |           | Tiles                              |                     |         |            |              |                   |
|------------------------------------------|----------------|------------|----------|-------------|-----------------|-----------|------------------------------------|---------------------|---------|------------|--------------|-------------------|
|                                          | 50<br>Total Le | ads        |          | A           | 50<br>New Leads |           | 2+                                 | )<br>opointment Set |         | <u>lıl</u> | 0<br>Sold    | G                 |
| Londs                                    | Lead           | s          |          |             |                 |           |                                    |                     |         |            | 🖺 Save Que   | ry   🔚 Load Query |
| Reports                                  | Advan          | cod Soarch |          | Adva        | nced S          | earch     |                                    |                     |         |            |              | •                 |
| D Leads by Geography<br>D Leads by Agent |                |            | Loadid i | Load Date 1 | First Name      | Last Name | Address I                          | City I              | State I | zip 1      | Save and     | Load Que          |
| Navigation                               |                | View       | 101671   | 11/28/2019  | JEFFREY         | PICARD    | 130 GENTLE BREEZE DR               | MINNEOLA            | FL.     | 34715      | LAKE         |                   |
|                                          |                | @ View     | 101666   | π/28/2019   | HELENA          | ANDERSON  | 6114 TURNBURY PARK DR<br>APT 12305 | SARASOTA            | FL      | 34243      | MANATEE      |                   |
|                                          |                | View       | 101617   | 11/28/2019  | KIMBERLY        | JOHNSON   | 37 BISCAYNE DR                     | PALM COAST          | FL.     | 32137      | FLAGLER      |                   |
|                                          |                | Viow       | 101548   | 11/28/2019  | MICHAEL         | BLEACH    | 102 LONG BRANCH CT                 | INTERLACHEN         | FL.     | 32148      | PUTNAM       |                   |
|                                          |                | View       | 101503   | 11/28/2019  | LORI            | GUNDRY    | 24 BEECHWOOD LN                    | PALM COAST          | FL.     | 32137      | FLAGLER      |                   |
|                                          |                | View       | 101424   | 11/28/2019  | JEFFREY         | WOEI      | 4862 TUSCAN LOON DR                | TAMPA               | FL      | 33619      | HILLSBOROUGH |                   |
|                                          |                | View       | 101340   | 11/28/2019  | JODY            | JACKSON   | 13180 WILLIAMS AVE                 | AXIS                | AL      | 36505      | MOBILE       |                   |
|                                          |                | View       | 101077   | 11/28/2019  | CAROLYN         | BIRO      | 1512 MARION ST SW                  | DECATUR             | AL      | 35601      | MORGAN       |                   |
|                                          | н. 4           | Page 1     | of1 > >  | 25 v iton   | ns per page     |           |                                    |                     |         |            |              |                   |
| ront Dago N                              |                | hart       |          | +           |                 |           |                                    |                     |         |            |              |                   |

## 2. Get to Know the Homepage

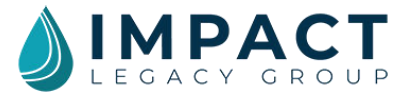

#### a. The Lead Grid

The Lead Grid displays your leads on the homepage of the Lead Management System. You can search to find specific leads you want to see and customize the grid to display the information you find most helpful. The grid shows 25 leads per page but can be updated to show 50 or 100 leads per page as well. The default view of the Lead Grid includes:

Address

- Lead ID
- Lead Date
- First Name
- Last Name

- CityState
- Zip

- County
- Phone

You can also reorder the columns of the grid by dragging and dropping the columns to suit your preferences (See Section 11 - Reorder the Columns in the Lead Grid), or sort the data in the Lead Grid columns in ascending or descending order (See Section 12 - Sort the Columns in the Lead Grid). As you make changes to the lead grid, they are automatically saved so that the grid always displays your data the way you want to see it.

#### b. Tiles

The colorful squares that make up the dashboard at the top of the homepage are called tiles. Currently, the dashboard features tiles for:

- Total Leads
- New Leads
- Appointments Set
- Sold Leads

The tiles will update with new numbers when new leads are added or when you change a lead's status.

#### c. Left Nav

You can use the sidebar under the logo on the left side of the homepage to navigate the LMS. Clicking on "Leads" will always take you back to the homepage and your Lead Grid.

Under the "Reports" section, there are some basic reports you can run to see the counts of leads by certain criteria. You can choose to see:

- Leads by Geography
- Leads by Agent
- New Leads by Agent

We will offer more reporting functionality as the system evolves. For now, the Advanced Search and Query features offer more report functionality.

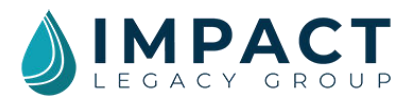

#### d. Advanced Search

When you click on the Advanced Search bar you can search your leads by:

- Lead Details search for leads by status or by consumer name and address
- Project Details search for leads within a particular mailing/project code, mail card, etc.
- Geographics search for leads by state, county, zip code, etc.
- Demographics search for leads by gender or age (data must have been entered in the database from the lead card by you for this to work)

For searches you will do frequently, you can save and name it as a query so you can easily recall it as a report (See Section 13 - Create and Save Queries Using Advanced Search).

## 3. View a Lead

The Lead Grid on the homepage is where all your leads will populate. To view any lead, follow these instructions:

| 50<br>Total La | ods        |         | A          | 50<br>New Leads |           | 2+                                 | O<br>Appointment Set                    |   |         | hĺ    | 0<br>Sold    |      |             | G       |
|----------------|------------|---------|------------|-----------------|-----------|------------------------------------|-----------------------------------------|---|---------|-------|--------------|------|-------------|---------|
| Lead           | s          |         |            |                 |           |                                    |                                         |   |         |       | 🖺 Savi       | e Qu | ery   🔳 Loa | d Query |
| Advan          | ced Search |         |            |                 |           |                                    |                                         |   |         |       |              |      |             | +       |
|                |            | LeadId  | Lead Date  | First Name      | Last Name | Address                            | City                                    | 1 | Stote : | zip I | County       | 1    | Phone       | ;       |
|                | Viow       | 101671  | 11/28/2019 | JEFFREY         | PICARD    | 130 GENTLE BREEZE DR               | MINNEOLA                                |   | FL      | 34715 | LAKE         |      |             |         |
|                | Viow       | 101666  | 11/28/2018 | HELENA          | ANDERSON  | 6114 TURNBURY PARK DR<br>APT 12305 | SARASOTA                                |   | FL.     | 34243 | MANATEE      |      |             |         |
|                | @ Viow     | 101617  | 11/28/2019 | KIMBERLY        | JOHNSON   | 37 BISCAYNE DR                     | PALM COAST                              |   | FL.     | 32137 | FLAGLER      |      |             |         |
|                | ♥ View     | 101548  | 11/28/2019 | MICHAEL         | BLEACH    | 102 LONG BRANCH CT                 | INTERLACHEN                             |   | FL.     | 32148 | PUTNAM       |      |             |         |
|                | @ View     | 101503  | 11/28/2019 | LORI            | GUNDRY    | 24 BEECHWOOD LN                    | PALM COAST                              |   | FL      | 32137 | FLAGLER      |      |             |         |
|                | View       | 101424  | 11/28/2019 | JEFFREY         | WOE       | 4862 TUSCAN LOON DR                | ТАМРА                                   |   | FL      | 33619 | HILLSBOROUGH |      |             |         |
|                | @ View     | 101340  | 11/28/2019 | JODY            | JACKSON   | 13180 WILLIAMS AVE                 | AXIS                                    |   | AL      | 36505 | MOBILE       |      |             |         |
|                | View       | 101328  | 11/28/2019 | GREG            | MARKS     | 88 CEDAR ST                        | PORT ORANGE                             |   | FL      | 32127 | VOLUSIA      |      |             |         |
|                | @ View     | 101321  | 11/28/2019 | PERRY           | FRIEDT    | 1556 LARHAZ CT                     | ORANGE PARK                             |   | FL      | 32073 | CLAY         |      |             |         |
|                | View       | 101308  | 11/28/2019 | MARY            | ACQUAVIVA | 1071 DONEGAN RD LOT 11             | Z LARGIO                                |   | FL      | 33771 | PINELLAS     |      |             |         |
| -              |            | 1000022 |            | 100000000       |           |                                    | 100000000000000000000000000000000000000 |   | 144     | 10000 | 110010211    |      |             |         |

1. From the Lead Grid, click on the button labeled "View" (Figure 2).

- Figure 2. Selecting a Lead to View
  - You will go to a lead details page which is separated into multiple tabs. The Contact tab is the one you are currently viewing and will be colored distinctly from the other tabs to help you know which tab you are viewing. To see the details for the Project or Logs click on those tabs (Figure 3a). The Project tab includes data about the specific mailing or mail project such as a

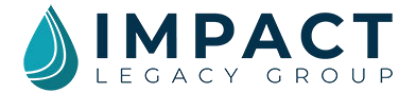

unique code identifying that particular mailing. The Logs tab tracks the activity history for each lead such as adding/modifying the contact information, updating lead status, etc.

#### 4. View the Lead Card

On the lead details page, you can view a scanned image of the original lead card. This will allow you to see any additional information written on the lead card by the client.

- 1. From the Lead Grid, click on the button labeled "View".
- 2. Make sure you are in the Contact tab. If you are not, click on the Contact tab (Figure 3a).
- 3. Click on the thumbnail image of the card in the upper right corner (**Figure 3b**). The LMS will open a larger image of the card in a new browser tab.

| 50<br>otal Leads     | 49<br>New Leads         |            |   |                 |                                                              |
|----------------------|-------------------------|------------|---|-----------------|--------------------------------------------------------------|
| eads                 |                         |            |   |                 | O Prev   Next                                                |
| Contact Project Logs |                         |            |   | C.              | 🖹 Save   🖹 Save & Close   🗙 f                                |
| JEFFREY PICARD       |                         |            |   | Status:         | NE REFERENCES<br>DE LOS ASTRONOS<br>NECESIÓN DE LOS ASTRONOS |
| Load ID: 101671      |                         |            |   | Appointment Set | V References                                                 |
| First Namo:          | Middlo Namo:            | Last Name: |   | Suffix          | And Conferences and Andrews                                  |
| JEFFREY              |                         | PICARD     |   |                 | Solocens                                                     |
| Phone:               | Email                   | DOB:       |   | Gender:         |                                                              |
|                      | e.g. myname@example.net |            | 6 | Choose_         | *                                                            |
| Address:             | City:                   | Stato:     |   | Zip:            |                                                              |
| 130 GENTLE BREEZE DR | MINNEOLA                | FLORIDA    | * | 34715 - 5756    |                                                              |
| County:              |                         |            |   |                 |                                                              |
|                      |                         |            |   |                 |                                                              |

## 5. Add or Edit Lead Details

As you begin working your leads, the prospect may share information that you want to add to the system, such as phone number, email address and gender. It is easy to add this information to an existing lead.

- 1. From the Lead Grid, click on the button labeled "View".
- 2. Make sure you are in the Contact tab (If you are not, click on the Contact tab). You can add data to any of the empty fields. You can also edit some of the data in fields that are already filled.
- 3. Click "Save" in the upper right corner to save your updates/edits and continue working with this lead. Click "Save & Close" if you are finished updating/editing the lead and want to return to the Lead Grid (Figure 3c).

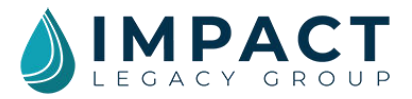

## 6. Add Notes to a Lead

If you have any notes you would like to add to a lead, you can add them to the notes field located on the Contact tab of the Lead Details window. You can use this field to capture notes that help you track workflow or information about the client. Some agents use notes to record first impressions, children's names, and callback reminders.

- 1. From the Lead Grid, click on the button labeled "View".
- 2. Make sure you are in the Contact tab (If you are not, click on the Contact tab). At the bottom of the tab, you will see a large "Notes" field where you can type your notes (Figure 4a).
- 3. Click "Save" in the upper right corner to save your notes and continue working with this lead. Click "Save & Close" to exit the Lead Details window and return to the Lead Grid. Click "Exit" to exit the lead details and return to the Lead Grid. (Figure 4b)

| Contact Project Logs              |                         |            |          |                            | b. 🤇 | Save 🖺 Save 8                                                                                                    | Close   🗙 E                                                                                                    |
|-----------------------------------|-------------------------|------------|----------|----------------------------|------|----------------------------------------------------------------------------------------------------|----------------------------------------------------------------------------------------------------|
| JEFFREY PICARD<br>Lead ID: 101671 |                         |            |          | Status:<br>Appointment Set | •    | And Electronical<br>Tele Statistical<br>Marchine and an annual statistical<br>and annual statistical and annual<br>annual statistical annual statistical<br>annual statistical annual statistical<br>annual statistical<br>annual statistical<br>annua | And Annual Statements<br>Statements<br>Annual Statements<br>Annual Annual Statements<br>Annual Annual A |
| First Namo:                       | Middle Name:            | Last Name: |          | Sufflix                    |      | and the second second                                                                                                    | And Address of the Address of the Ad                                                                                                    |
| JEFFREY                           |                         | PICARD     |          |                            |      | Select files                                                                                                    |                                                                                                    |
| Phone:                            | Email                   | DOB:       |          | Gender:                    |      |                                                                                                    |                                                                                                    |
|                                   | e.g. myname@example.net |            | <b>E</b> | Choose_                    | *    |                                                                                                    |                                                                                                    |
| Address:                          | City:                   | State:     |          | Zip:                       |      |                                                                                                    |                                                                                                    |
| 130 GENTLE BREEZE DR              | MINNEOLA                | FLORIDA    | *        | 34715 -                    | 5758 |                                                                                                    |                                                                                                    |
| County:                           |                         |            |          |                            |      |                                                                                                    |                                                                                                    |
| LAKE                              | <b>a</b> a.             |            |          |                            |      |                                                                                                    |                                                                                                    |
| Notos: (26/2000)                  |                         |            |          |                            |      |                                                                                                    |                                                                                                    |
| Appointment. 1pm June 25.         |                         |            |          |                            |      |                                                                                                    |                                                                                                    |
|                                   |                         |            |          |                            |      |                                                                                                    |                                                                                                    |

## 7. Update the Status of a Lead

When your manager or admin adds leads to the system, the leads are marked as "New." To help keep your leads organized it is best to always update the leads' statuses from New as you work them. As you continue to work the leads, you should update their status from "Working" to "Called", "Appointment Set", and finally "Sold" so that the leads in the "New" status are truly new. Your pipeline projections are only as good as your data, so it is important to keep this data current!

- 1. From the Lead Grid, click on the button labeled "View".
- 2. In the upper right of the Contact tab, you will see a field labeled "Status." To update the status of the lead, simply click on the down arrow in this field.
- 3. Scroll through the list of status options to choose the appropriate one (Figure 5a).

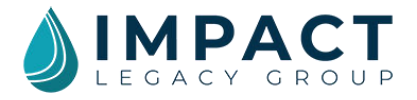

 Click "Save" in the upper right corner to save the lead status and continue working with this lead. Click "Save & Close" to exit the Lead Details window and return to the Lead Grid. (Figure 5b).

| Leads                             |                                  |                         | O Prev   Next C                    |
|-----------------------------------|----------------------------------|-------------------------|------------------------------------|
| Contact Project Logs              |                                  |                         | b. 🖹 Save I 🖺 Save & Close I 🖬 Exi |
| JEFFREY PICARD<br>Lead ID: 101871 |                                  |                         | Statue:<br>Appointment Set         |
| First Nama:<br>JEFFREY            | Middle Name:                     | Last Name: a.<br>PICARD | Appointment Set                    |
| Phone:                            | Email<br>e.g. myname@example.net | DOB:                    | Left Message                       |
| Address:<br>130 GENTLE BREEZE DR  | City:<br>MINNEOLA                | State:                  | -Het Interacted Select files.      |
| County:<br>LAKE * Notes: (0/2000) |                                  |                         |                                    |
|                                   |                                  |                         |                                    |
|                                   |                                  |                         | A                                  |

Figure 5. Changing the Status of a Lead

## 8. View New Leads Using Search

You can use the Advanced Search function to view just your new leads. When leads are uploaded into the system, they are designated as "New" until you change them to another status (See Section 7 – Update the Status of a Lead). If you do not change the statuses of your leads they will always be considered "New".

- 1. From the Lead Grid, click on "Advanced Search" (Figure 6).
- 2. Click on the "Lead Details" (Figure 7a).
- 3. Click on the "Status" dropdown menu and select "New" (Figure 7b).
- 4. Click on the "Run Search" button at the bottom of the advanced search area (Figure 7c).
- 5. The lead grid will update to show you just the leads that match your search criteria (Figure 8).

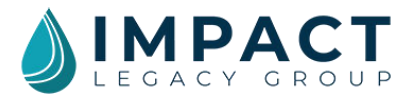

| 50<br>Total Le | ads         |          | Ω.         | 50<br>New Loads |           | 2+                                 | 0<br>Appointment Set |   |       |   | hÌ    | 0<br>Sold    |      |             | G       |
|----------------|-------------|----------|------------|-----------------|-----------|------------------------------------|----------------------|---|-------|---|-------|--------------|------|-------------|---------|
| Lead           | ls          |          |            |                 |           |                                    |                      |   |       |   |       | 🖺 Sav        | ю Qu | ery   🔳 Loa | d Query |
| Advor          | nced Search |          |            |                 |           |                                    |                      |   |       |   |       |              |      |             | +       |
|                |             | Leadid 1 | Lead Date  | First Name      | Last Name | Address :                          | City                 | 1 | State | ÷ | zip I | County       | 1    | Phone       | 1       |
|                | View        | 101671   | 11/28/2019 | JEFFREY         | PICARD    | 130 GENTLE BREEZE DR               | MINNEOLA             |   | R.    |   | 34715 | LAKE         |      |             |         |
|                | @ View      | 101666   | 11/28/2019 | HELENA          | ANDERSON  | 6114 TURNBURY PARK DR<br>APT 12305 | SARASOTA             |   | R     |   | 34243 | MANATEE      |      |             |         |
|                | View        | 101617   | 11/28/2019 | KIMBERLY        | JOHNSON   | 37 BISCAYNE DR                     | PALM COAST           |   | FI.   |   | 32137 | FLAGLER      |      |             |         |
|                | @ View      | 101548   | 11/28/2019 | MICHAEL         | BLEACH    | 102 LONG BRANCH CT                 | INTERLACHEN          |   | FL.   |   | 32148 | PUTNAM       |      |             |         |
|                | @ View      | 101503   | 11/28/2019 | LORI            | GUNDRY    | 24 BEECHWOOD IN                    | PALM COAST           |   | FI.   |   | 32137 | FLAGLER      |      |             |         |
|                | View        | 101424   | 11/28/2019 | JEFFREY         | WOEI      | 4862 TUSCAN LOON DR                | TAMPA                |   | R     |   | 33619 | HILLSBOROUGH |      |             |         |
|                | @ View      | 101340   | 11/28/2019 | YOOL            | JACKSON   | 13180 WILLIAMS AVE                 | AXIS                 |   | AL    |   | 36505 | MOBILE       |      |             |         |
|                | View        | 101328   | 11/28/2019 | GREG            | MARKS     | 68 CEDAR ST                        | PORT ORANGE          |   | FL    |   | 32127 | VOLUSIA      |      |             |         |
|                | d view      | 101321   | 11/28/2019 | PERRY           | FRIEDT    | 1556 LARHAZ CT                     | ORANGE PARK          |   | (FL)  |   | 32073 | CLAY         |      |             |         |

Figure 6. Performing an Advanced Search Query

| 50<br>Total Leads                                          | 49<br>New Leads | Appointment Set | O<br>sold                  |                  |
|------------------------------------------------------------|-----------------|-----------------|----------------------------|------------------|
| Leads                                                      |                 |                 | 🖺 Save Que                 | ery   🔚 Load Que |
| Advanced Search                                            |                 |                 |                            |                  |
| <br>Lead Details                                           |                 |                 |                            | <u>~</u>         |
| Lead ID                                                    | Soan Code       | Status          | Assigned Agent             |                  |
| Lead ID                                                    | Scan Code       | New             | <ul> <li>Choose</li> </ul> | ٠                |
|                                                            |                 | Disease         | Free 1                     |                  |
| First Name                                                 | Last Name       | Phone           | Email                      |                  |
| First Name                                                 | Last Name       | Phone           | Email                      |                  |
| First Name<br>First Name                                   | Last Name       | Phone           | Email                      |                  |
| First Name<br>First Name<br>Project Dotails                | Last Name       | Phone           | Email                      | •                |
| First Name<br>First Name<br>Project Details<br>Geographics | Last Name       | Phone           | Email                      | +                |

Figure 7. Running the Search Query with Selected Variables

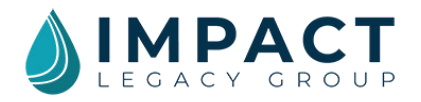

| F          | First Name                                              |                  |                                                       | Last Name                                  |                                            |                                                                                                 | Phone              |                                               |                    |                     | Email                            |                                        |        |
|------------|---------------------------------------------------------|------------------|-------------------------------------------------------|--------------------------------------------|--------------------------------------------|-------------------------------------------------------------------------------------------------|--------------------|-----------------------------------------------|--------------------|---------------------|----------------------------------|----------------------------------------|--------|
|            | First Name                                              |                  |                                                       | Last Name                                  |                                            |                                                                                                 | Phone              |                                               |                    |                     | Email                            |                                        |        |
| 5          | Status                                                  |                  |                                                       | Load ID                                    |                                            |                                                                                                 | Scan Coo           | de                                            |                    |                     |                                  |                                        |        |
|            | Choose.                                                 |                  |                                                       | · Lead ID                                  |                                            |                                                                                                 | Scan (             | Code                                          |                    |                     |                                  |                                        |        |
|            |                                                         |                  |                                                       |                                            |                                            |                                                                                                 |                    |                                               |                    |                     |                                  |                                        |        |
| ro         | ject Details                                            |                  |                                                       |                                            |                                            |                                                                                                 |                    |                                               |                    |                     |                                  |                                        | +      |
|            |                                                         |                  |                                                       |                                            |                                            |                                                                                                 |                    |                                               |                    |                     |                                  |                                        |        |
| 200        | omminine                                                |                  |                                                       |                                            |                                            |                                                                                                 |                    |                                               |                    |                     |                                  |                                        |        |
| Gai        | ographics                                               |                  |                                                       |                                            |                                            |                                                                                                 |                    |                                               |                    |                     |                                  |                                        | +      |
| Gai<br>Der | ographics<br>mographics                                 |                  |                                                       |                                            |                                            |                                                                                                 |                    |                                               |                    |                     |                                  |                                        | +      |
| 3ai<br>Der | ographics<br>mographics                                 |                  |                                                       |                                            |                                            | Run Search                                                                                      | Clear              | r Search                                      |                    |                     |                                  |                                        | +      |
| 901<br>Dor | ographics<br>mographics                                 |                  |                                                       |                                            |                                            | Run Search                                                                                      | Clean              | r Search                                      |                    |                     |                                  |                                        | +      |
| 3ai<br>Dor | ographics<br>mographics                                 | Lange 1          | Lead Date :                                           | First Name 1                               | Last Name                                  | Run Search<br>Addross                                                                           | Clean              | r Search<br>City                              | 1 (                | State               | zip i                            | County                                 | +<br>+ |
| 30i<br>Dor | ographics<br>mographics<br>Viow                         | 101868           | Load Date :                                           | First Name I<br>HELENA                     | Last Name<br>ANDERSON                      | Run Seorch<br>Addross<br>en4 TuchBury PAER<br>APT 12305                                         | Clean<br>I<br>K DR | City<br>SARASOTA                              | 1                  | State :             | Zip :<br>34243                   | County .<br>MANATEE                    | •      |
| 901        | Graphics     Mographics     Viow     Viow               | 101668<br>101617 | Lood Date :<br>1\/28/2019<br>1\/28/2019               | First Name :<br>HELENA<br>KIMBERLY         | Last Name<br>ANDERSON<br>JOHNSON           | Run Search<br>Run Search<br>E<br>Address<br>Bitt TURNBURY PAPS<br>APT 12505<br>37 BISCAYNE DR   | Clear<br>I<br>K DR | City<br>SARASOTA<br>PALM COAST                | 1 S                | Stoto i<br>FL       | Zip :<br>34243<br>32137          | County MANATEE<br>FLAGLER              | 4      |
| 901<br>Dox | egraphics<br>mographics<br>View<br>View<br>View<br>View | 101648           | Lood Date :<br>11/28/2019<br>11/28/2019<br>11/28/2019 | First Namo 1<br>HELENA KIMBERLY<br>MICHAEL | Last Name<br>ANDERSON<br>JOHNSON<br>BLEACH | Run Sebron<br>Addross<br>enta TURNBURY PARA<br>APT 12305<br>37 BISCAYNE DR<br>102 LONG BRANCH O | Clear<br>I<br>K DR | City<br>SARASOTA<br>PALM COAST<br>INTERLACHEN | 1 S<br>F<br>F<br>F | Stato i<br>FL<br>FL | Zip :<br>34243<br>32137<br>32148 | County<br>MANATEE<br>FLAGLER<br>PUTNAM | +      |

Figure 8. Results from the Search Query

## 9. Print Lead Images

- 1. From the Lead Grid you can select the leads you want to print. To select a lead, click on the empty check box in the far-left column (Figure 9a).
- 2. To choose all leads on the page, select the empty check box in the header row (**Figure 9b**). This will select all 25, 50 or 100 leads on the current page depending on how many rows you have your grid set to show.

|   | 50<br>Total le | eods        |                  | A           | 50<br>New Leads |             | 2+                                 | O<br>Appointment Set |   |       | <u>dil</u> | 0<br>Sold    |      |              | G     |
|---|----------------|-------------|------------------|-------------|-----------------|-------------|------------------------------------|----------------------|---|-------|------------|--------------|------|--------------|-------|
|   | Lead           | ls          |                  |             |                 |             |                                    |                      |   |       |            | 🖹 Sav        | e Qu | ery   🔚 Load | Query |
|   | Advor          | nced Search |                  |             |                 |             |                                    |                      |   |       |            |              |      |              | +     |
|   |                |             | <b>b</b> eadld i | Lead Date 1 | First Name 1    | Last Namo 3 | Address                            | I City               | ÷ | State | Zip I      | County       | 1    | Phone        | E     |
|   |                | @ View      | 101671           | 11/28/2019  | JEFFREY         | PICARD      | 130 GENTLE BREEZE DR               | MINNEOLA             |   | FL    | 34715      | LAKE         |      |              |       |
|   |                | 👁 View      | 101666           | 11/28/2019  | HELENA          | ANDERSON    | 6114 TURNBURY PARK DR<br>APT 12305 | SARASOTA             |   | FL.   | 34243      | MANATEE      |      |              |       |
| a |                | View        | 101617           | 11/28/2019  | KIMBERLY        | JOHNSON     | 37 BISCAYNE DR                     | PALM COAST           |   | FL.   | 32137      | FLAGLER      |      |              |       |
|   |                | @ Viow      | 101548           | 11/28/2019  | MICHAEL         | BLEACH      | 102 LONG BRANCH CT                 | INTERLACHEN          |   | FL.   | 32148      | PUTNAM       |      |              |       |
|   |                | View        | 101503           | 11/28/2019  | LORI            | GUNDRY      | 24 BEECHWOOD LN                    | PALM COAST           |   | FL    | 32137      | FLAGLER      |      |              |       |
|   |                | @ View      | 101424           | 11/28/2019  | JEFFREY         | WOEI        | 4862 TUSCAN LOON DR                | TAMPA                |   | FL    | 33619      | HILLSBOROUGH |      |              |       |
|   |                | @ Viow      | 101340           | 11/28/2019  | JODY            | JACKSON     | 13180 WILLIAMS AVE                 | AXIS                 |   | AL    | 36505      | MOBILE       |      |              |       |
|   |                | View        | 101328           | 11/28/2019  | GREG            | MARKS       | 68 CEDAR ST                        | PORT ORANGE          |   | FL.   | 32127      | VOLUSIA      |      |              |       |

Figure 9. Selecting Singular or Multiple Leads

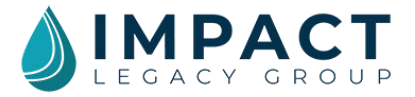

3. If there are multiple pages of leads, you can click "All Pages" when it appears next to the check box (**Figure 10**). This will select all leads in your leads grid and may take a while to load, depending on how many leads are selected.

| Lead | ds          |          |            |              |           |                                    |             |           |       | 🖺 Save Q     | uery   🔚 Load | l Query |
|------|-------------|----------|------------|--------------|-----------|------------------------------------|-------------|-----------|-------|--------------|---------------|---------|
| Advo | nced Search |          |            |              |           |                                    |             |           |       |              |               | +       |
|      |             |          |            |              |           |                                    |             |           |       |              |               |         |
|      | All pages?  | Ividid E | Lead Date  | First Name 1 | Last Namo | Addross E                          | City        | i State i | Zip E | County       | Phono         | i       |
| ~    | View        | 101671   | 11/28/2019 | JEFFREY      | PICARD    | 130 GENTLE BREEZE DR               | MINNEOLA    | FL        | 34715 | LAKE         |               |         |
| ~    | @ View      | 101666   | 11/28/2019 | HELENA       | ANDERSON  | 6114 TURNBURY PARK DR<br>APT 12305 | SARASOTA    | FL.       | 34243 | MANATEE      |               |         |
| ~    | View        | 101617   | 11/28/2019 | KIMBERLY     | JOHNSON   | 37 BISCAYNE DR                     | PALM COAST  | FL        | 32137 | FLAGLER      |               |         |
| ~    | View        | 101549   | 11/28/2019 | MICHAEL      | BLEACH    | 102 LONG BRANCH CT                 | INTERLACHEN | FL        | 32148 | PUTNAM       |               |         |
| ~    | View        | 101503   | 11/28/2019 | LORI         | GUNDRY    | 24 BEECHWOOD LN                    | PALM COAST  | FL        | 32137 | FLAGLER      |               |         |
| ~    | @ View      | 101424   | 11/28/2019 | JEFFREY      | WOEL      | 4862 TUSCAN LOON DR                | ТАМРА       | FL        | 33619 | HILLSBOROUGH |               |         |
| ~    | @ View      | 101340   | 11/28/2019 | JODY         | JACKSON   | 13180 WILLIAMS AVE                 | AXIS        | AL        | 38505 | MOBILE       |               |         |
| ~    | View        | 101328   | 11/28/2019 | GREG         | MARKS     | 68 CEDAR ST                        | PORT ORANGE | FL        | 32127 | VOLUSIA      |               |         |
| ~    | View        | 101321   | 11/28/2019 | PERRY        | FRIEDT    | 1558 LARHAZ CT                     | ORANGE PARK | FL        | 32073 | CLAY         |               |         |
| 1    | @ View      | 101306   | 11/28/2019 | MARY         | ACQUAVIVA | 1071 DONEGAN RD LOT 112            | LARGO       | FL        | 33771 | PINELLAS     |               |         |

Figure 10. Selecting Multiple Pages of Leads

- 4. If you selected the wrong rows, you can uncheck the box to remove it from the selection or you can start over by clicking on the button that reads "Clear Selected" located to the right of the "Load Selected" button. The lead grid will remember the leads you have selected until you uncheck the box or hit the "Clear Selected" button. This means you build the list you want by using multiple searches to easily locate the leads you are looking for.
- 5. To load the leads to print, click on the button that reads "Load Selected". The number located in this button will tell you how many leads you currently have selected in your queue. (Figure 11).

| Lead         | ds           |                |            |            |           |                                    |             |           |       | 🖺 Save (     | Que | ery   🔳 Load | l Query |
|--------------|--------------|----------------|------------|------------|-----------|------------------------------------|-------------|-----------|-------|--------------|-----|--------------|---------|
| Adva         | nced Search  |                |            |            |           |                                    |             |           |       |              |     |              | +       |
| Load         | Selected: 25 | 気 Clear Select | ed         |            |           |                                    |             |           |       |              |     |              |         |
| ~            | All pages?   | Loadid i       | Lead Date  | First Name | Last Name | Address E                          | City        | i State i | Zip I | County       | ŧ   | Phone        | :       |
| ~            | view         | 101671         | 11/28/2019 | JEFFREY    | PICARD    | 130 GENTLE BREEZE DR               | MINNEOLA    | FL        | 34715 | LAKE         |     |              |         |
| ~            | View         | 101666         | 11/28/2019 | HELENA     | ANDERSON  | 6114 TURNBURY PARK DR<br>APT 12305 | SARASOTA    | FL        | 34243 | MANATEE      |     |              |         |
| ~            | I View       | 101617         | 11/28/2019 | KIMBERLY   | JOHNSON   | 37 BISCAYNE DR                     | PALM COAST  | FL        | 32137 | FLAGLER      |     |              |         |
| ~            | Viow         | 101548         | 11/28/2019 | MICHAEL    | BLEACH    | 102 LONG BRANCH CT                 | INTERLACHEN | FL        | 32148 | PUTNAM       |     |              |         |
| $\checkmark$ | ♦ View       | 101503         | 11/28/2019 | LORI       | GUNDRY    | 24 BEECHWOOD LN                    | PALM COAST  | FL        | 32137 | FLAGLER      |     |              |         |
| 1            | Viow         | 101424         | 11/28/2019 | JEFFREY    | WOEI      | 4862 TUSCAN LOON DR                | ТАМРА       | FL        | 33619 | HILLSBOROUGH |     |              |         |
| ~            | ● View       | 101340         | 11/28/2019 | JODY       | JACKSON   | 13180 WILLIAMS AVE                 | AXIS        | AL        | 36505 | MOBILE       |     |              |         |
| 1            | Viow         | 101328         | 11/28/2019 | GREG       | MARKS     | 68 CEDAR ST                        | PORT ORANGE | FL        | 32127 | VOLUSIA      |     |              |         |
| ~            | View         | 101321         | 11/28/2019 | PERRY      | FRIEDT    | 1556 LARHAZ CT                     | ORANGE PARK | FL        | 32073 | CLAY         |     |              |         |
| 1            | View         | 101306         | 11/28/2019 | MARY       | ACQUAVIVA | 1071 DONEGAN RD LOT 112            | LARGO       | FL        | 33771 | PINELLAS     |     |              |         |

Figure 11. Loading or Clearing the Selected Leads

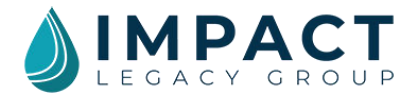

- 6. Once you click the "Load Selected" button all of the leads you have currently selected will be loaded into the grid, and a "Bulk Actions" menu will appear (Figure 12).
- 7. To print your leads, click on the words "Print Leads" under the Print/Export section.

| otal Leads                                                                |            |                                                           | NewLeads                           |                                               |                                                                  | ppointment Set                   | 1             | EL,                     | Sold                         |   |       |  |
|---------------------------------------------------------------------------|------------|-----------------------------------------------------------|------------------------------------|-----------------------------------------------|------------------------------------------------------------------|----------------------------------|---------------|-------------------------|------------------------------|---|-------|--|
| Leads                                                                     |            |                                                           |                                    |                                               |                                                                  |                                  |               |                         |                              |   |       |  |
| Bulk Activities                                                           |            |                                                           |                                    | Print/Expor                                   | rt.                                                              |                                  |               |                         |                              |   |       |  |
| Update<br>• Cha                                                           | nge Status |                                                           | _                                  | Export     Print Lo                           | Data<br>eads                                                     |                                  |               |                         |                              |   |       |  |
| Update<br>• Cha<br>Ioad Selector                                          | nge Status | - Back to Res                                             | utts                               | • Export                                      | Data<br>eads                                                     |                                  |               |                         |                              |   |       |  |
| Update<br>• Cha<br>load Selector                                          | 1 Status   | Load Dote 1<br>1/28/2019                                  | First Nome                         | Export     Print Le     Last Name     JOHNSON | Address 1<br>37 BISCAYNE DR                                      | City I<br>PALM COAST             | State :       | Zip 1<br>32137          | County                       | 1 | Phone |  |
| Update<br>• Cha<br>load Selector<br>• • • • • • • • • • • • • • • • • • • | a Schus    | 5 Doek to Paul<br>Lead Date :<br>11/28/2019<br>11/28/2019 | First Nome I<br>KIMBERLY<br>HELENA | Export     Print Le     JOHNSON     ANDERSON  | Address :<br>37 BSCAYNE DR<br>6114 TURNBURY PARK DR<br>APT 12305 | City :<br>PALM COAST<br>SARASOTA | State :<br>FL | Zip :<br>32137<br>34243 | County<br>FLAGLER<br>MANATEE | 1 | Phone |  |

Figure 12. Printing Leads

- 8. You have two layout choices for printing leads: printing 1 lead per page or 3 leads per page. Select the layout you prefer from the dropdown menu (Figure 13a).
- 9. By default, the system will create a dummy image file for any leads that do not have an image. You can deselect this option by clicking on the checkmark if you prefer not to create a dummy image for those leads (Figure 13b).
- 10. Click the button labeled "Print/Create PDF" (Figure 13c).
- 11. To exit without printing and return to the bulk actions, simply click the "Exit" button (Figure 13d).

| 50<br>Total Leads         | Ω                        | 49<br>New Leads  | <b>&amp;</b> + | <b>]</b><br>Appointment Set | <u>ail</u> | 0<br>Sold | G                         |
|---------------------------|--------------------------|------------------|----------------|-----------------------------|------------|-----------|---------------------------|
| Leads                     |                          |                  |                |                             |            |           |                           |
| Print PDF                 |                          |                  |                |                             |            |           | d. $\longrightarrow$ Exit |
| One (1) image per page    |                          | ~                | <b>a</b> .     |                             |            |           |                           |
| Create a dummy image file | s for leads with no imag | ge.              |                |                             |            |           |                           |
| b.                        | C. 🥿                     | Print/Croate Pdf |                |                             |            |           |                           |

- Figure 13. Selecting Printing Options
  - 12. Once you click on "Print/Create PDF", you should then see a pop-up success message confirming your leads have been sent to the print queue.

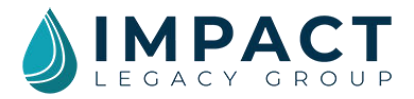

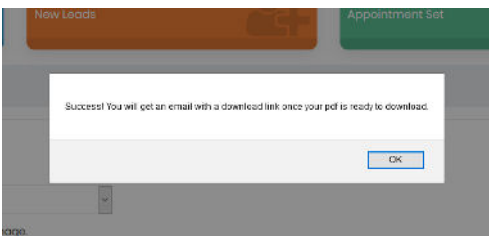

Figure 14. Success Message after Printing

13. Once the PDF has been processed and your leads are ready to print, you will receive an email with a link to download your PDF. The download link is good for 7 days so remember to download and print your leads before the link expires or you will need to create a new PDF to print them again. You will usually receive your email within a few minutes of your request; however, if there are many other print requests ahead of you in the print queue it may take a little longer. If you do not see the email, remember to check your junk/spam folder.

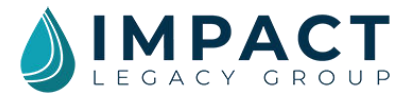

# ADVANCED FEATURES

#### 10. Add Data Fields to the Lead Grid View

You can customize the Lead Grid to your preferences. For instance, you might want to include phone numbers or project codes.

- 1. From the Lead Grid, click on the three dots in the column header of any column (Figure 15a).
- 2. A dropdown menu will appear. Click on "Columns" (Figure 15b).

| 50<br>Total Le | ads        |        | A          | 49<br>New Leads   |                  | <b>&amp;</b> +          | opointment Set |           | hÌ    | 0<br>Sold    |                | G       |
|----------------|------------|--------|------------|-------------------|------------------|-------------------------|----------------|-----------|-------|--------------|----------------|---------|
| Lead           | s          |        |            |                   |                  |                         |                |           |       | 🖺 Save (     | Query   🔳 Load | d Query |
| Advan          | ced Search |        |            |                   |                  |                         |                |           |       |              |                | +       |
|                |            | a.     | Lead Date  | D.<br>First Norie | I Last Name I    | uddress i               | City           | I State I | Zip 1 | County       | 1 Phone        | 1       |
|                | View       | 101671 | 11/28/2019 | JEFFR Y           | † Sort Ascending | 13) GENTLE BREEZE DR    | MINNEOLA       | FL        | 34715 | LAKE         |                |         |
|                | @ View     | 101666 | 11/28/2019 | HELENA            | <b>∏</b> Columns | APT 12305               | SARASOTA       | FL        | 34243 | MANATEE      |                |         |
|                | View       | 101617 | 11/28/2019 | KIMBERLY          | JOHNSON          | 37 BISCAYNE DR          | PALM COAST     | FL        | 32137 | FLAGLER      |                |         |
|                | View       | 101548 | 11/28/2019 | MICHAEL           | BLEACH           | 102 LONG BRANCH CT      | INTERLACHEN    | FL        | 32148 | PUTNAM       |                |         |
|                | View       | 101603 | 11/28/2019 | LORI              | GUNDRY           | 24 BEECHWOOD IN         | PALM COAST     | FL        | 32137 | FLAGLER      |                |         |
|                | View       | 101424 | 11/28/2019 | JEFFREY           | WOEI             | 4862 TUSCAN LOON DR     | TAMPA          | FL        | 33619 | HILLSBOROUGH |                |         |
|                | View       | 101340 | 11/28/2019 | JODY              | JACKSON          | 13180 WILLIAMS AVE      | AXIS           | AL        | 36505 | MOBILE       |                |         |
|                | View       | 101328 | 11/28/2019 | GREG              | MARKS            | 68 CEDAR ST             | PORT ORANGE    | FL        | 32127 | VOLUSIA      |                |         |
|                | View       | 101321 | 11/28/2019 | PERRY             | FRIEDT           | 1556 LARHAZ CT          | ORANGE PARK    | FL        | 32073 | CLAY         |                |         |
|                | View       | 101306 | 11/28/2019 | MARY              | ACQUAVIVA        | 1071 DONEGAN RD LOT 112 | LARGO          | FL        | 33771 | PINELLAS     |                |         |
| -              |            |        | 1.11       |                   |                  |                         |                |           |       |              |                |         |

Figure 15. Selecting a Column's Preferences

3. A flyout menu will appear. The fields with a check mark next to them that already appear in your Lead Grid. Select any data fields you would like to add to the Lead Grid by clicking on the empty box next to it. (Figure 16)

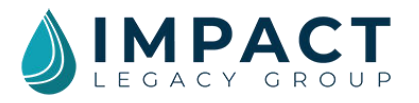

| 50<br>Total Le | ods                      |          | Ω          | 49<br>New Lead | 8                                     | 24                                       | <b>]</b><br>Appointme | ent Set |       | hil          | 0<br>Sold |      |        |        | (      | B    |
|----------------|--------------------------|----------|------------|----------------|---------------------------------------|------------------------------------------|-----------------------|---------|-------|--------------|-----------|------|--------|--------|--------|------|
| Lead           | s                        |          |            |                |                                       |                                          |                       |         |       |              |           | 🖺 Sa | ve Que | ry I 🔳 | Load Q | uery |
| Advar          | ced Search               |          |            |                |                                       | ☑ Leadid<br>☑ Lead Date                  |                       |         |       |              |           |      |        |        |        | +    |
|                |                          | Leadid i | Lead Date  | First Nome     | i Last Name                           | i First Name<br>i Last Name<br>i Address | ł                     | State : | Zip I | County I     | Phone     | 1    | Age    | I      | DOB    | 1    |
|                | @ Viaw                   | 101671   | 11/28/2019 | JEFFREY        | † Sort Ascending<br>+ Sort Descending | ⊡ City<br>⊡ State                        | EDLA                  | FL      | 34715 | LAKE         |           |      |        |        |        |      |
|                | View                     | 101666   | 11/28/2019 | HELENA         | ANDERSON                              | P IZip<br>I County                       | SDTA                  | FL      | 34243 | MANATEE      |           |      |        |        |        |      |
|                | View                     | 101617   | 11/28/2019 | KIMBERLY       | JOHNSON                               | Email                                    | OAST                  | FL      | 32137 | FLAGIER      |           |      |        |        |        |      |
|                | <ul> <li>Viaw</li> </ul> | 101548   | 11/28/2019 | MICHAEL        | BLEACH                                | ⊠ Age<br>⊡ DOB                           | ACHEN                 | FL      | 32148 | PUTNAM       |           |      |        |        |        |      |
|                | View                     | 101503   | 11/28/2019 | LORI           | GUNDRY                                | □ Status<br>□ Type                       | OAST                  | FĹ      | 32137 | FLAGLER      |           |      |        |        |        |      |
|                | Viow                     | 101424   | 11/28/2019 | JEFFREY        | WOE                                   | 🗆 Mall Card                              |                       | FL      | 33619 | HILLSBOROUGH |           |      |        |        |        |      |
|                | View                     | 101340   | 11/28/2019 | JODY           | JACKSON                               | 🗆 Project Code<br>🗋 Scan Code            |                       | AL      | 36505 | MOBILE       |           |      |        |        |        |      |
|                | @ View                   | 101328   | 11/28/2019 | CREG           | MARKS                                 | Assigned Agent                           | RANGE                 | FL      | 32127 | VOLUSIA      |           |      |        |        |        |      |

Figure 16. Modifying the Columns that are Shown and Hidden

- 4. Deselect any fields you would like to remove by clicking on the check mark (leaving the box next to the field name empty).
- 5. Simply click anywhere on the Lead Grid to exit this flyout menu.

As you make changes to the lead grid, they are automatically saved so that the grid always displays your data the way you want to see it.

#### 11. Reorder the Columns in the Lead Grid

Reordering the columns in the Lead Grid is simple and can save you time by putting the most important information up front. For instance, if you are making phone calls, you might want the phone number in the column after the name. And if you are making in-person visits, you may want county and address in the first few columns.

- 1. From the Lead Grid, click and hold the cursor on the title of the column you would like to move. (Figure 17)
- 2. Drag your cursor toward the desired location and release the cursor when you have the column over the new position where you would like it to be located. **(Figure 18)**

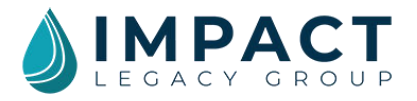

| 50<br>Total Le | ods                      |          | 0          | 49<br>New Leads |             | <b>&amp;</b> +                     | ppointment Set |   | - Ja    |       | 0<br>Sold    | Ģ                    |
|----------------|--------------------------|----------|------------|-----------------|-------------|------------------------------------|----------------|---|---------|-------|--------------|----------------------|
| Lead           | S                        |          |            |                 |             |                                    |                |   |         |       | 🖹 Save       | Query   🔳 Load Query |
| Advon          | ced Search               |          |            |                 |             |                                    |                |   |         |       |              | +                    |
|                |                          | Loodid 1 | Load Date  | First Name      | Last Name i | Addross i                          | City           | ; | State : | Zip i | County       | Phone                |
|                | <ul> <li>View</li> </ul> | 101671   | 11/28/2019 | JEFFREY         | PICARD      | 130 GENTLE BREEZE DR               | MINNEOLA       |   | FL.     | 34715 | LAKE         | ( <sup>4</sup> ")    |
|                | Viow                     | 101666   | 11/28/2019 | HELENA          | ANDERSON    | 6114 TURNBURY PARK DR<br>APT 12305 | SARASOTA       |   | FL.     | 34243 | MANATEE      |                      |
|                | <ul> <li>View</li> </ul> | 101617   | 11/28/2019 | KIMBERLY        | JOHNSON     | 37 BISCAYNE DR                     | PALM COAST     |   | FL.     | 32137 | FLAGLER      |                      |
|                | Viow                     | 101548   | 11/28/2019 | MICHAEL         | BLEACH      | 102 LONG BRANCH CT                 | INTERLACHEN    |   | FL.     | 32148 | PUTNAM       |                      |
|                | Viow                     | 101503   | 11/28/2019 | LORI            | GUNDRY      | 24 BEECHWOOD LN                    | PALM COAST     |   | FL      | 32137 | FLAGLER      |                      |
|                | View                     | 101424   | 11/28/2019 | JEFFREY         | WOEI        | 4862 TUSCAN LOON DR                | ТАМРА          |   | FL.     | 33619 | HILLSBOROUGH |                      |
|                | <ul> <li>View</li> </ul> | 101340   | 11/28/2019 | JODY            | JACKSON     | 13180 WILLIAMS AVE                 | AXIS           |   | AL      | 36505 | MOBILE       |                      |

Figure 17. Reordering Lead Grid

| 50<br>Total Le | ads                      |          | A          | 49<br>New Leads |           | <b>&amp;</b> +                     | Appointment Set |        |      | h     | 0<br>Sold    |           | G          |
|----------------|--------------------------|----------|------------|-----------------|-----------|------------------------------------|-----------------|--------|------|-------|--------------|-----------|------------|
| Lead           | S                        |          |            |                 |           |                                    |                 |        |      |       | 🖺 Save (     | Query   🔳 | Load Query |
| Advan          | ced Search               |          |            |                 |           |                                    |                 |        |      |       |              |           | +          |
|                |                          | Loodld 1 | Load Date  | First Name      | Last Name | + Phone                            | City            | I Stor | lo I | Zip i | County       | I Phone   | 1          |
|                | View                     | 101671   | 11/28/2019 | JEFFREY         | Plant     | 130 GENTLE BREEZE DR               | MINNEOLA        | FL.    |      | 34715 | LAKE         |           |            |
|                | Viow                     | 101666   | 11/28/2019 | HELENA          | ANDERSON  | 6114 TURNBURY PARK DR<br>APT 12305 | SARASOTA        | FL.    |      | 34243 | MANATEE      |           |            |
|                | <ul> <li>Viow</li> </ul> | 101617   | 11/28/2019 | KIMBERLY        | JOHNSON   | 37 BISCAYNE DR                     | PALM COAST      | FL     |      | 32137 | FLAGLER      |           |            |
|                | View                     | 101548   | 11/28/2019 | MICHAEL         | BLEACH    | 102 LONG BRANCH CT                 | INTERLACHEN     | FL.    |      | 32148 | PUTNAM       |           |            |
|                | Viow                     | 101503   | 11/28/2019 | LORI            | GUNDRY    | 24 BEECHWOOD LN                    | PALM COAST      | FL     |      | 32137 | FLAGLER      |           |            |
|                | Viow                     | 101424   | 11/28/2019 | JEFFREY         | WOEI      | 4862 TUSCAN LOON DR                | ТАМРА           | FL.    |      | 33619 | HILLSBOROUGH |           |            |
|                | <ul> <li>View</li> </ul> | 101340   | 11/28/2019 | JODY            | JACKSON   | 13180 WILLIAMS AVE                 | AXIS            | AL     |      | 36505 | MOBILE       |           |            |

Figure 18. Moving Selected Column

| 50<br>Total Le | ads        |          | A          | 49<br>New Leads |           | 2+      | Appointment S           | et          | <u> dtl</u> | 0<br>Sold | 1.    |         | (               | 6     |
|----------------|------------|----------|------------|-----------------|-----------|---------|-------------------------|-------------|-------------|-----------|-------|---------|-----------------|-------|
| Lead           | S          |          |            |                 |           |         |                         |             |             |           | 8     | Save Qu | uery   🔳 Load ( | Query |
| Advan          | cod Soarch |          |            | Р               | hone is   | now bef | ore Addr                | ess         |             |           |       |         |                 | +     |
|                |            | Loodid i | Lead Date  | First Name      | Last Name | Phone   | : ddress                | 1           | City        | I st      | ate i | Zip I   | County          | I.    |
|                | View       | 101671   | 11/28/2019 | JEFFREY         | PICARD    |         | 130 GENTLE              | BREEZE DR   | MINNEOLA    | FL.       |       | 34715   | LAKE            |       |
|                | View       | 101666   | 11/28/2019 | HELENA          | ANDERSON  |         | 6114 TURNB<br>APT 12305 | JRY PARK DR | SARASOTA    | FL.       |       | 34243   | MANATEE         |       |
|                | Viow       | 101617   | 11/28/2019 | KIMBERLY        | JOHNSON   |         | 37 BISCAYN              | EDR         | PALM COAST  | FL.       |       | 32137   | FLAGLER         |       |
|                | Viow       | 101548   | 11/28/2019 | MICHAEL         | BLEACH    |         | 102 LONG B              | RANCH CT    | INTERLACHEN | FL        |       | 32148   | PUTNAM          |       |
|                | View       | 101503   | 11/28/2019 | LORI            | GUNDRY    |         | 24 BEECHW               | OOD LN      | PALM COAST  | FL.       |       | 32137   | FLAGLER         |       |
|                | Viow       | 101424   | 11/28/2019 | JEFFREY         | WOEI      |         | 4862 TUSC               | AN LOON DR  | ТАМРА       | R.        |       | 33619   | HILLSBOROUGH    |       |
|                | View       | 101340   | 11/28/2019 | JODY            | JACKSON   |         | 13180 WILLIA            | MS AVE      | AXIS        | AL        |       | 36505   | MOBILE          |       |

Figure 19. Lead Grid View after Reordering Columns

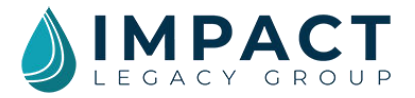

## 12. Sort the Column Data in the Lead Grid

You can sort the data in your lead grid to allow you to see your older leads first so you can work them before they become stale, or to view leads by county so you can plan in-person meetings.

- 1. From the Lead Grid, click on the three dots in the column header of the data you would like to sort.
- 2. A dropdown menu will appear. From the dropdown menu, choose whether to sort the data by ascending or descending order. (Figure 20)

| 50<br>Total Le | ads        |          | A                | 49<br>New Lead | ds               | <b>&amp;</b>                      | opointment Set |         | ul,   | 0<br>Sold                                                                                                    |       |               | 6       |
|----------------|------------|----------|------------------|----------------|------------------|-----------------------------------|----------------|---------|-------|----------------------------------------------------------------------------------------------------|-------|---------------|---------|
| Lead           | s          |          |                  |                |                  |                                   |                |         |       | 🖹 Save                                                                                                    | e Que | ery   I≣ Load | d Query |
| Advon          | cod Soarch |          |                  |                |                  |                                   |                |         |       |                                                                                                    |       |               | +       |
|                |            | Loodid 1 | Lead Date 🚦      | First Name     | 1 Last Name 1    | ddross i                          | City :         | State 1 | zip I | County                                                                                                    | 1     | Phone         | 1       |
|                | @ Viow     | 101671   | 11/28/2019       | JEFFRE         | 1 Sort Ascending | 130 GENTLE BREEZE DR              | MINNEOLA       | FL.     | 34715 | LAKE                                                                                                    |       |               |         |
|                | @ Viow     | 101666   | 11/28/2019       | HELENA         | Columns          | 611 TURNBURY PARK DR<br>AUT 12305 | SARASOTA       | FL.     | 34243 | MANATEE                                                                                                    |       |               |         |
|                | View       | 101617   | 11/28/2019       | KIMBERLY       | JOHNSON          | 37 BISCAYNE DR                    | PALM COAST     | R.      | 32137 | FLAGLER                                                                                                    |       |               |         |
|                | View       | 101548   | 11/28/2019       | MICHAEL        | BLEACH           | 102 LONG BRANCH CT                | INTERLACHEN    | FL.     | 32148 | PUTNAM                                                                                                    |       |               |         |
|                | View       | 101503   | 11/28/2019       | LORI           | GUNDRY           | 24 BEECHWOOD UN                   | PALM COAST     | FL.     | 32137 | FLAGLER                                                                                                    |       |               |         |
|                | @ Viow     | 101424   | 11/28/2019       | JEFFREY        | WOEI             | 4862 TUSCAN LOON DR               | ТАМРА          | FL.     | 33619 | HILLSBOROUGH                                                                                                    |       |               |         |
|                | Viow       | 101340   | 11/28/2019       | JODY           | JACKSON          | 13180 WILLIAMS AVE                | AXIS           | AL      | 36505 | MOBILE                                                                                                    |       |               |         |
|                | @ Viow     | 101328   | 11/28/2019       | GREG           | MARKS            | 68 CEDAR ST                       | PORT ORANGE    | FL.     | 32127 | VOLUSIA                                                                                                    |       |               |         |
|                | ♥ Viow     | 101321   | 11/28/2019       | PERRY          | FRIEDT           | 1556 LARHAZ CT                    | ORANGE PARK    | FL.     | 32073 | CLAY                                                                                                    |       |               |         |
|                | @ Viow     | 101306   | 11/28/2019       | MARY           | ACQUAVIVA        | 1071 DONEGAN RD LOT 112           | LARGO          | FL.     | 33771 | PINELLAS                                                                                                    |       |               |         |
|                | 122        | 101000   | and and the same |                | 100000           |                                   | a an a start a | 100.0   |       | Company of the second second s |       |               |         |

Figure 20. Selecting a Columns' Preferences

## 13. Create and Save Queries Using Advanced Search

The Advanced Search features enables you to search your leads and create and save reports or queries. The search fields are broken into four categories.

- Lead Details: You can search by lead details such as a lead's Last Name, Scan Code or Status. Searching by lead status can be particularly helpful. If you wanted to see all the leads you have scheduled appointments with, for instance, you would search for "Appointment Set." Remember: keeping your lead statuses up-to-date is extremely important. If the data is inaccurate, your search results will be inaccurate. The better you are about updating lead data, the more robust your searches and reports will be.
- **Project Details:** You can search by project details such as Program Type (Final Expense, Mortgage Protection, etc.), Lead Type (Direct Mail, Digital, etc.), and Lead Date.
- **Geographics:** You can search by geographic data including state, county, city, and zip code. This might come in handy if you wanted to run a report for a certain zip code where you already have an appointment scheduled. You could use that report to work those leads first in the hopes of scheduling more appointments while you are in the area.

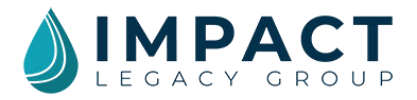

- Note: In order to choose a county, you must first choose a state.
- Note: You can search for multiple states and counties at once.
- **Demographics:** You can search by demographic data such as gender or age if you have added this information to the database yourself (Remember: This information is not included for new leads so you have to collect it from the lead card or by personally speaking with the lead and add the new data into the database fields).

#### a. Create a Query

1. To search your leads, start in the Lead Grid. Click on "Advanced Search" to open up the search categories. (Figure 21)

| 50<br>Total Le | ads        |          | Ω          | 50<br>New Leads |           | 2+                                 | D<br>Appointment Set |   |         | hĨ    | 0<br>Sold    |      |             | G       |
|----------------|------------|----------|------------|-----------------|-----------|------------------------------------|----------------------|---|---------|-------|--------------|------|-------------|---------|
| Lead           | 8          |          |            |                 |           |                                    |                      |   |         |       | 🖺 Sav        | ə Qu | əry   🔳 Loa | d Query |
| Advan          | ced Search |          |            |                 |           |                                    |                      |   |         |       |              |      |             | +       |
|                |            | Leadid : | Load Date  | First Name      | Last Name | Address i                          | City                 | 1 | State I | zip I | County       | 1    | Phone       | ı       |
|                | Viow       | 101671   | 11/28/2019 | JEFFREY         | PICARD    | 130 GENTLE BREEZE DR               | MINNEOLA             |   | R       | 34715 | LAKE         |      |             |         |
|                | @ Viow     | 101666   | 11/28/2019 | HELENÄ          | ANDERSON  | 6114 TURNBURY PARK DR<br>APT 12305 | SARASOTA             |   | R.      | 34243 | MANATEE      |      |             |         |
|                | @ Viow     | 101617   | 11/28/2019 | KIMBERLY        | JOHNSON   | 37 BISCAYNE DR                     | PALM COAST           |   | R       | 32137 | FLAGLER      |      |             |         |
|                | View       | 101548   | 11/28/2019 | MICHAEL         | BLEACH    | 102 LONG BRANCH CT                 | INTERLACHEN          |   | FL      | 32148 | PUTNAM       |      |             |         |
|                | • View     | 101503   | 11/28/2019 | LORI            | GUNDRY    | 24 BEECHWOOD LN                    | PALM COAST           |   | R       | 32137 | FLAGLER      |      |             |         |
|                | View       | 101424   | 11/28/2019 | JEFFREY         | WOEI      | 4862 TUSCAN LOON DR                | ТАМРА                |   | FL      | 33619 | HILLSBOROUGH |      |             |         |
|                | View       | 101340   | 11/28/2019 | JODY            | JACKSON   | 13180 WILLIAMS AVE                 | AXIS                 |   | AI.     | 36505 | MOBILE       |      |             |         |
|                | View       | 101328   | 11/28/2019 | GREG            | MARKS     | 68 CEDAR ST                        | PORT ORANGE          |   | R.      | 32127 | VOLUSIA      |      |             |         |
|                | @ View     | 101321   | 11/28/2018 | PERRY           | FRIEDT    | 1556 LARHAZ CT                     | ORANGE PARK          |   | FL.     | 32073 | CLAY         |      |             |         |

Figure 21. Performing an Advanced Search Query

- Click on the category of the criteria you want to search: Lead Details, Project Details, Geographics or Demographics. For example, if you want to see all of your leads from the state of Alabama, click on "Geographics". (Figure 22a)
- 3. Choose the field for the criteria you are searching for. For the Alabama example, you would click on the State field and choose Alabama from the dropdown menu (Figure 22b).
- 4. Click the "Run Search" button (Figure 22c).

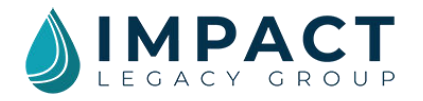

| Total Leads                                                                    | A9<br>Now Loads              | Appointment Set | Sold              |                   |
|--------------------------------------------------------------------------------|------------------------------|-----------------|-------------------|-------------------|
| Leads                                                                          |                              |                 | 智 Save            | 9 Query   ा≣ Load |
| Advanced Search                                                                |                              |                 |                   |                   |
| Lood Details                                                                   |                              |                 |                   |                   |
| Project Details                                                                |                              |                 |                   |                   |
|                                                                                |                              |                 |                   |                   |
| Geographics                                                                    |                              |                 |                   |                   |
| Geographics :<br>State                                                         | County                       | City            | Zip               |                   |
| Coographics<br>State                                                           | County                       | City            | <b>Zip</b><br>Zip |                   |
| State<br>ALABAMA                                                               | County                       | City<br>City    | Zip               |                   |
| State<br>ALABAMA<br>ALASKA<br>ARIZONA                                          | County<br>Address<br>Address | City<br>City    | <b>Zip</b><br>Zip |                   |
| Coographics<br>State<br>ALABAMA<br>ALASKA<br>ARIZONA<br>ARKANSAS<br>CALIFORNIA | County<br>Addross<br>Addross | City<br>City    | Zip<br>Zip        |                   |

Figure 22. Selecting Query Parameters

- 5. The search results will appear in the Lead Grid below the search box below (Figure 23a).
- 6. If you make a mistake or need to start over, click the "Clear Search" button located to the right of the "Run Search" button (Figure 23b).

|      | ad Details     |                    |                           |                      |                        |                                                  |                        |               |                      |        |     |       |   |     |       | ) |
|------|----------------|--------------------|---------------------------|----------------------|------------------------|--------------------------------------------------|------------------------|---------------|----------------------|--------|-----|-------|---|-----|-------|---|
| P    | roject Details |                    |                           |                      |                        |                                                  |                        |               |                      |        |     |       |   |     |       | 1 |
| , iG | oographics     |                    |                           |                      |                        |                                                  |                        |               |                      |        |     |       |   |     |       | ł |
|      | State          |                    |                           | County               |                        |                                                  | City                   |               |                      |        | Zip |       |   |     |       |   |
|      | ALABAMA X      |                    |                           |                      |                        |                                                  | City                   |               |                      |        | Zip |       |   |     |       |   |
|      | FIPS           |                    |                           | Address              |                        |                                                  |                        |               |                      |        |     |       |   |     |       |   |
|      | FIPS           |                    |                           | Address              |                        |                                                  |                        |               |                      |        |     |       |   |     |       |   |
|      |                |                    |                           |                      |                        |                                                  |                        |               |                      |        |     |       |   |     |       |   |
|      |                |                    |                           |                      |                        |                                                  |                        |               |                      |        |     |       |   |     |       |   |
| D    | emographics    |                    |                           |                      |                        |                                                  |                        |               |                      |        |     |       |   |     |       |   |
| D    | emographics    |                    |                           |                      |                        | Run Search                                       | Clear Search           | . ←           | <b>b</b> .           |        |     |       |   |     |       |   |
| D    | emographics    |                    |                           |                      |                        | Run Search                                       | Clear Search           |               | b.                   |        |     |       |   |     |       |   |
| •    | smographics    | ceadid :           | Lead Date :               | First Name 1         | Last Name              | Run Search<br>Address :                          | Clear Search<br>City : | State I       | b.                   | County | 1 1 | *hone | I | Age | 1 ров |   |
|      | emographics    | Leadid :<br>101340 | Lead Date :<br>11/28/2019 | First Name :<br>JODY | Last Name E<br>JACKSON | Run Search<br>Address :<br>15180 WILLIAMS<br>AVE | Clear Search<br>City : | State I<br>AL | b.<br>zip :<br>36505 | County | I I | *hone | I | Age | i DOB |   |

Figure 23. Results from a Query

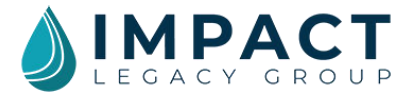

#### b. Save a Query

After running a search, you can save that search as a query. This saves time and effort. For example, rather than searching for new leads every time you open the system, you can create and save the search for new leads as a query and then run that query whenever you want to see new leads.

| 50<br>otol Loods | 49<br>New Leads | <b>&amp;</b> + | Appointment Set |     |                         |
|------------------|-----------------|----------------|-----------------|-----|-------------------------|
| Leads            |                 |                |                 |     | Save Query 🗎 Load Query |
| Advanced Search  |                 |                |                 |     | -                       |
| Lead Details     |                 |                |                 |     | +                       |
| Project Details  |                 |                |                 |     | +                       |
| Geographics      |                 |                |                 |     | -                       |
| State            | County          |                | City            | Zip |                         |
| ALABAMA ×        |                 |                | City            | Zip |                         |
| FIPS             | Address         |                |                 |     |                         |
| FIPS             | Address         |                |                 |     |                         |
| Demographics     |                 |                |                 |     | +                       |

1. After running a search, click on the words "Save Query" (Figure 24).

Figure 24. Saving a Query After Selecting Desired Parameters

You will see a new dialog box with a blank under "Query Title." Type in a name for your query in that space and click the button "Save as New" to save the query. (ex: Alabama Leads) (Figure 25).

| D               | 49<br>New Loads | Appointment 5 que | ny Title:     |                     |
|-----------------|-----------------|-------------------|---------------|---------------------|
| ads             |                 | Add<br>Sov        | e as New Save | Query   🔚 Load Quer |
| vanced Search   |                 |                   |               |                     |
| Lead Details    |                 |                   |               | +                   |
| Project Dotails |                 |                   |               | +                   |
| Geographics     |                 |                   |               | -                   |
| State           | County          | City              | Zip           |                     |
| ALABAMA ×       |                 | City              | Zip           |                     |
| FIPS            | Address         |                   |               |                     |
| FIPS            | Address         |                   |               |                     |

Figure 25. Naming a Query

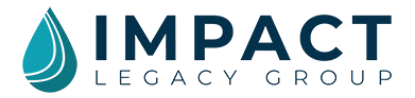

#### c. Load a Query

Once you have created and saved a query, you can load or run that query, simply by choosing it from a dropdown menu.

- 0 Sold 50 49 1 🖺 Save Query 🕻 🔳 Load Quer Leads Advanced Search Last Name I Address I Stote I Zip I LeadId I Lead Date I First Name I : City County 130 GENTLE BREEZE DR FL 34715 LAKE 101671 11/28/2019 JEFFREY PICARD MINNEOLA 6114 TURNBURY PARK DR APT 12305 11/28/2019 HELENA ANDERSON SARASOTA FL. 34243 MANATEE · View 101666 101617 11/28/2019 KIMBERLY JOHNSON 37 BISCAYNE DR PALM COAST FL. 32137 FLAGLER View View 101548 11/28/2019 MICHAEL BLEACH 102 LONG BRANCH CT INTERLACHEN FL 32148 PUTNAM View 101503 11/28/2019 IOR GUNDRY 24 BEECHWOOD IN PALM COAST FL 32137 FLAGLER 101424 JEFFREY WOE 4862 TUSCAN LOON DR TAMPA FL 33619 HILLSBOROUGH View 11/28/2019 JODY JACKSON 13180 WILLIAMS AVE AXIS AL 36505 MOBILE 101340 11/28/2019 View 101328 11/28/2019 GREG MARKS 68 CEDAR ST PORT ORANGE FL 32127 VOLUSIA View View 101321 11/28/2019 PERRY FRIEDT 1556 LARHAZ CT ORANGE PARK FL 32073 CLAY 11/28/2019 MARY ACQUAVIVA FL 33771 PINELLAS 101306 1071 DONEGAN RD LOT 112 LARGO Figure 26. Loading a Query
- 1. Click on "Load Query" in the upper right corner (Figure 26).

2. Click on the dropdown menu that appeared above "Load Query" and choose the name of the query you want to load (example: Alabama Leads). Once your query has been loaded the name will appear in the header of the Advanced Search. (Figure 27).

| otal Lea | də     |            | <u> </u>        | 49<br>New Leads |             |                       | Appointm |         |       | Cheor            | se a query |   | × 2 |        |              |
|----------|--------|------------|-----------------|-----------------|-------------|-----------------------|----------|---------|-------|------------------|------------|---|-----|--------|--------------|
| eads     | Loaded | Query: Alc | ibama Lead      | 3               |             |                       |          |         |       | Alaba<br>Floride | ma Leads 📢 | 2 | эгу | 4 Dele | ite Query    |
|          |        | Leadid :   | Lead Date :     | First Nome      | Last Name 1 | Address I             | City I   | State ! | Zip 1 | County           | : Phone    | : | Age | i Do   | ов           |
|          | View   | 101340     | 11/28/2019      | JODY            | JACKSON     | 13180 WILLIAMS<br>AVE | AXIS     | AL      | 36505 | MOBILE           |            |   |     |        |              |
|          | View   | 101077     | 11/28/2019      | CAROLYN         | BIRO        | 1512 MARION ST<br>SW  | DECATUR  | AL      | 35601 | MORGAN           |            |   |     |        |              |
| e e      | Page 1 | of1 F H    | 25 <b>v</b> ito | ms por page     |             |                       |          |         |       |                  |            |   |     | 1-     | 2 of 2 itoms |

Figure 27. Selecting a Previously Saved Query

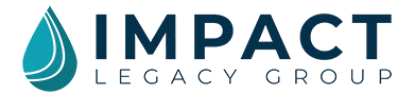

3. Selecting a query will automatically apply the saved filters and run a search to update the lead grid. The results from your query will appear in the Lead Grid below the search box (Figure 28).

| otal Lei | ads              |                              |                                         | Newleads                        |                                |                                                            | Appointme                 |                     |                         |                            | s      | old       |          |          |            |
|----------|------------------|------------------------------|-----------------------------------------|---------------------------------|--------------------------------|------------------------------------------------------------|---------------------------|---------------------|-------------------------|----------------------------|--------|-----------|----------|----------|------------|
| ead:     | s Loaded         | Query: Ala                   | ıbama Leads                             |                                 |                                |                                                            |                           |                     |                         | 🖹 Sa                       | ve Que | ry   i≣ L | oad Quer | y   🔀 De | elete Quer |
| Advan    | ced Search       |                              |                                         |                                 |                                |                                                            |                           |                     |                         |                            |        |           |          |          | 4          |
|          |                  |                              |                                         |                                 |                                |                                                            |                           |                     |                         |                            |        |           |          |          |            |
| _        |                  |                              |                                         |                                 |                                |                                                            |                           | 1                   | 1                       |                            |        |           |          | _        |            |
|          | _                | Leadid I                     | Lead Date 1                             | First Name 1                    | Last Name I                    | Address I                                                  | City I                    | State I             | Zip I                   | County                     | I Ph   | one       | i Age    | i        | DOB        |
|          | @ View           | Leodid :                     | Lead Date :                             | First Name 1                    | Last Name I                    | Address I<br>13180 WILLIAMS<br>AVE                         | City I<br>Axis            | Stote I             | Zip 1<br>36505          | County                     | i Př   | one       | i Age    | Ξ        | DOB        |
|          | œ View<br>œ View | Leodid :<br>101340<br>101077 | Lead Date :<br>11/28/2019<br>11/28/2019 | First Name 1<br>JODY<br>CAROLYN | Last Name I<br>JACKSON<br>BIRO | Address :<br>13180 WILLIAMS<br>AVE<br>1512 MARION ST<br>SW | City :<br>AXIS<br>DECATUR | Stote :<br>AL<br>AL | Zip :<br>36505<br>35601 | County<br>MOBILE<br>MORGAN | I PH   | one       | i Age    | I        | DOB        |

Figure 28. Results from Loaded Query

## 14. Updating Bulk Data

The Bulk Actions feature allows you to update a bunch of leads all at once. As you can imagine, this saves a lot of time and effort. If you want to update or export data, you need to use the Bulk Action feature.

#### a. Change Lead Status: Bulk Update

This is a helpful function that allows you to update the status of many leads at once.

- 1. From the Lead Grid, select the rows of data you want to update. To select a row, click on the empty check box in the far-left column. (Figure 29a)
- 2. To choose all rows on the page, select the empty check box in the header row. (Figure 29b)

|      | 50<br>Total L | )<br>.eads   |                        | 0          | 50<br>Now Leads |           | 2+                                | 0<br>Appo | intment Set |   |         | <u>il</u> | 0<br>Sold    |     |              | G     |
|------|---------------|--------------|------------------------|------------|-----------------|-----------|-----------------------------------|-----------|-------------|---|---------|-----------|--------------|-----|--------------|-------|
|      | Lea           | ds           |                        |            |                 |           |                                   |           |             |   |         |           | 🖺 Save       | Que | əry   🔳 Load | Query |
|      | Advo          | inced Search |                        |            |                 |           |                                   |           |             |   |         |           |              |     |              | +     |
|      | S             | elect A      | All                    |            |                 |           |                                   |           |             |   |         |           |              |     |              |       |
|      |               |              | Lo <mark>o</mark> ld i | Lead Date  | First Name      | Last Name | Address                           | E )       | City        | Ŧ | State 1 | Zip I     | County       | :   | Phone        | ÷     |
|      |               | @ View       | 101671                 | 11/28/2019 | JEFFREY         | PICARD    | 130 GENTLE BREEZE DR              | 8         | MINNEOLA    |   | FL      | 34715     | LAKE         |     |              |       |
|      |               | de View      | 101666                 | 11/28/2019 | HELENA          | ANDERSON  | 6114 TURNBURY PARK D<br>APT 12305 | R         | SARASOTA    |   | FL      | 34243     | MANATEE      |     |              |       |
| a. 🗕 |               | View         | 101617                 | 11/28/2019 | KIMBERLY        | JOHNSON   | 37 BISCAYNE DR                    | 2         | PALM COAST  |   | FL      | 32137     | FLAGLER      |     |              |       |
|      |               | @ View       | 101548                 | 11/28/2019 | MICHAEL         | BLEACH    | 102 LONG BRANCH CT                |           | INTERLACHEN |   | FL      | 32148     | PUTNAM       |     |              |       |
|      |               | Viow         | 101503                 | 11/28/2019 | LORI            | GUNDRY    | 24 BEECHWOOD LN                   | j.        | PALM COAST  |   | fL      | 32137     | FLAGLER      |     |              |       |
|      |               | @ View       | 101424                 | 11/28/2019 | JEFFREY         | WOE       | 4862 TUSCAN LOON DI               | R 1       | ГАМРА       |   | FL.     | 33619     | HILLSBOROUGH |     |              |       |
|      |               | @ View       | 101340                 | 11/28/2019 | JODY            | JACKSON   | 13180 WILLIAMS AVE                |           | NXIS        |   | AL      | 36505     | MOBILE       |     |              |       |
|      |               | @ View       | 101328                 | 11/28/2019 | CREG            | MARKS     | 68 CEDAR ST                       | ġ         | PORT ORANGE |   | FL      | 32127     | VOLUSIA      |     |              |       |

Figure 29. Selecting Singular or Multiple Leads

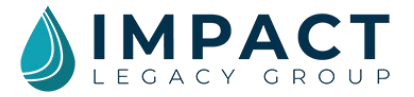

- 3. To load the leads to edit, click on the button that reads "Load Selected". (Figure 30a)
- 4. If you selected the wrong rows, you can uncheck the box to remove it from the selection or you can start over by clicking the button that reads "Clear Selected" located to the right of the "Load Selected" button.
- 5. Once you click the "Load Selected" button, only the leads you have selected will be loaded in the grid, and a "Bulk Actions" menu will appear.
- To change the status of multiple leads, click on "Change Status" under the "Update" section. (Figure 30b)

|      | 50<br>Total Leads |                    |          | 49<br>Now Leads |            | 1<br>Appointment Set                   |                                 |    |                |   | <u>hl</u> | 0<br>Sold | G       |  |       |   |
|------|-------------------|--------------------|----------|-----------------|------------|----------------------------------------|---------------------------------|----|----------------|---|-----------|-----------|---------|--|-------|---|
|      | Lead              | s                  |          |                 |            |                                        |                                 |    |                |   |           |           |         |  |       |   |
|      | Bulk A            | otions             |          |                 |            |                                        |                                 |    |                |   |           |           |         |  |       | - |
| b. — | Up                | date<br>• Change S | Status I | ad 4 Brokes Do  | - 40       | Print/Export<br>• Export<br>• Print Li | t<br>Data<br>pads               |    |                |   |           |           |         |  |       |   |
| d. — | ~                 | SIGGLOCE 20        | Loodid   | Lead Date       | First Name | Last Name                              | Address                         | 4  | City           | : | Stato :   | Zip :     | County  |  | Phone | 1 |
|      | ~                 | @ View             | 100692   | 11/28/2019      | SANDRA     | RAUNIKAR                               | 871 THORNBURG RD                |    | BABSON PARK    |   | R.        | 33827     | POLK    |  |       |   |
|      | ~                 | View               | 100720   | 11/28/2019      | CHICKETA   | MUIR                                   | 2201 N UNIVERSITY DR<br>APT 104 |    | PEMBROKE PINES |   | FL        | 33024     | BROWARD |  |       |   |
|      | ~                 | View               | 100751   | 11/28/2019      | MAUREEN    | COMAS                                  | 322 BUCHANAN ST APT<br>509      |    | HOLLYWOOD      |   | FL        | 33019     | BROWARD |  |       |   |
|      | ~                 | View               | 100815   | 11/28/2019      | STEVEN     | MUNDELL                                | 2824 SAN SIMEON WAY             | e. | KISSIMMEE      |   | FL        | 34741     | OSCEOLA |  |       |   |
|      | $\checkmark$      | View               | 100819   | 11/28/2019      | BERNADETTE | CRIBB                                  | 140 PUTTER DR                   |    | PALM COAST     |   | FL.       | 32164     | FLAGLER |  |       |   |

Figure 30. Loading Bulk Selected and Changing the Status of Multiple Leads

- 7. Choose a new status from the dropdown menu. (Figure 31a)
- 8. Click the button labeled "Next". (Figure 31b)
- 9. The system will ask you to confirm this status update. If everything looks good, click the button labeled "Finish Change Status". (Figure 31c)
- If something looks wrong or you have made a mistake, simple click the "Exit" button. (Figure 31d)

| 50<br>Total Loads  | A     | 49<br>New Leads | Appointment Set                                                      | <u>. dil</u> | 0<br>Sold | ¢                    |
|--------------------|-------|-----------------|----------------------------------------------------------------------|--------------|-----------|----------------------|
| Leads              |       |                 |                                                                      |              |           |                      |
| Change Lead Status |       |                 | Confirm Leads Status Change(s)                                       |              |           | d. Exit              |
| Called             |       | *               | Warning: There are 3 records that will change to the status: Called. |              |           |                      |
| a.                 | b. —— | Next>>          |                                                                      |              | C         | Finish Change Status |

Figure 31. Selecting New Lead Status

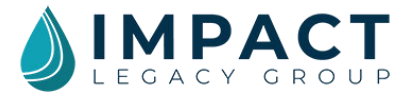

#### b. Export Lead Data: Bulk Update

Leads will export in the same order as they appear in the Lead Grid. Before you export the leads make sure the appropriate columns are visible and in the order you would like them exported. (See Section 11 - Reorder the Columns in the Lead Grid and Section 12 - Sort the Columns in the Lead Grid).

- 1. From the Lead Grid, select the rows of data you want to update. To select a row, click on the empty check box in the far-left column. (Figure 32a)
- 2. To choose all rows on the page, select the empty check box in the header row. (Figure 32b)

|      | 50<br>Total Le | ods         |                 | A           | 50<br>New Leads |             | 2+                                | )<br>opointment Sot |    | l     | hl    | 0<br>Sold    |      |              | G       |
|------|----------------|-------------|-----------------|-------------|-----------------|-------------|-----------------------------------|---------------------|----|-------|-------|--------------|------|--------------|---------|
|      | Lead           | ls          |                 |             |                 |             |                                   |                     |    |       |       | 🖺 Sav        | e Qu | ery   🔳 Look | 1 Query |
|      | Advor          | need Search |                 |             |                 |             |                                   |                     |    |       |       |              |      |              | +       |
|      | S              | elect /     | All             |             |                 |             |                                   |                     |    |       |       |              |      |              |         |
|      |                |             | u <b>b</b> aa i | Lood Date 1 | First Namo 1    | Lost Nomo E | Address I                         | City                | I. | Stoto | Zip 1 | County       | 1    | Phone        | E       |
|      |                |             | 301671          | 11/26/2019  | JEFFREY         | PICARD      | 130 GENTLE BREEZE DR              | MINNEOLA            |    | R     | 34715 | LAKE         |      |              |         |
|      |                | . Viow      | 101666          | 11/28/2019  | HELENA          | ANDERSON    | 654 TURNEURY PARK DR<br>APT 12305 | SARASOTA            |    | R.    | 34243 | MANATEE      |      |              |         |
| a. — |                | . Viow      | 101617          | 11/28/2019  | KIMBERLY        | JOHNSON     | 37 BISCAYNE DR                    | PALM COAST          |    | R.    | 32137 | FLAGLER      |      |              |         |
|      |                | ● View      | 101548          | 1/28/2019   | MICHAEL         | BLEACH      | 102 LONG BRANCH CT                | INTERLACHEN         |    | R.    | 32148 | PUTNAM       |      |              |         |
|      |                | . Viow      | 101503          | 1/28/2019   | LORI            | OUNDRY      | 24 BEECHWOOD IN                   | PALM COAST          |    | R     | 32337 | FLAGLER      |      |              |         |
|      |                | @ View      | 101424          | 11/28/2019  | JEFFREY         | WOEI        | 4862 TUSCAN LOON DR               | ТАМРА               |    | R.    | 33619 | HILLSBOROUGH |      |              |         |
|      |                | @ Viow      | 101340          | 11/28/2019  | JODY            | JACKSON     | 13180 WILLIAMS AVE                | AXIS                |    | AL.   | 36505 | MOBILE       |      |              |         |
|      |                | View        | 101328          | 11/28/2019  | OREO            | MARKS       | 68 CEDAR ST                       | PORT ORANGE         |    | FL.   | 32127 | VOLUSIA      |      |              |         |
|      |                |             | 101321          | 11/28/2019  | PERRY           | FREDT       | 1558 LARHAZ CT                    | ORANGE PARK         |    | R.    | 32073 | CLAY         |      |              |         |
|      |                | View        | 101306          | 11/28/2019  | MARY            | ACQUAVIVA   | 1071 DONEGAN RD LOT 112           | LARGO               |    | R     | 33771 | PINELLAS     |      |              |         |
|      |                | View        | 101278          | 1/28/2019   | WANDA           | wooo        | 1440 WOODS BRIDGE RD              | COMMERCE            |    | OA    | 30529 | JACKSON      |      |              |         |

Figure 32. Selecting Singular or Multiple Leads

- 3. To load the leads to edit, click on the button that reads "Load Selected". (Figure 33a)
- 4. If you selected the wrong rows, you can uncheck the box to remove it from the selection or you can start over by clicking the button that reads "Clear Selected" located to the right of the "Load Selected" button.
- 5. Once you click the "Load Selected" button only the leads you have selected will be loaded in the grid, and a "Bulk Actions" menu will appear.
- 6. To export the selected leads, click on "Export Data" under the "Print/Export" section. Your download will begin automatically. (Figure 33b)

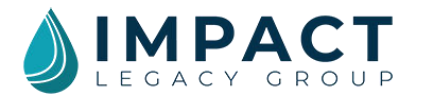

| 50<br>Total Le | ods                                                                              |                                                | 2                                                             | 49<br>New Leads                                       |                                               | 2+                                                                                                    | Appointment Set                                           |                       | ul                                        | 0<br>Sold                                        |     |       |
|----------------|----------------------------------------------------------------------------------|------------------------------------------------|---------------------------------------------------------------|-------------------------------------------------------|-----------------------------------------------|----------------------------------------------------------------------------------------------------|-----------------------------------------------------------|-----------------------|-------------------------------------------|--------------------------------------------------|-----|-------|
| Lead           | ls                                                                               |                                                |                                                               |                                                       |                                               |                                                                                                    |                                                           |                       |                                           |                                                  |     |       |
| Bulk A         | ctions                                                                           |                                                |                                                               |                                                       |                                               |                                                                                                    |                                                           |                       |                                           |                                                  |     |       |
| Load S         | Change S                                                                         | tatus                                          | ed 🐟 Back to R                                                | b. —                                                  | Export     Print L                            | t Data<br>eads                                                                                                    |                                                           |                       |                                           |                                                  |     |       |
| ~              |                                                                                  | Loodid 1                                       | Load Date I                                                   | First Namo 1                                          | Last Name E                                   | Address                                                                                                    | City                                                      | I State I             | Zip 1                                     | County                                           |     |       |
|                |                                                                                  |                                                |                                                               |                                                       |                                               |                                                                                                    |                                                           |                       |                                           |                                                  |     | Phone |
| $\checkmark$   | View                                                                             | 100692                                         | 11/28/2019                                                    | SANDRA                                                | RAUNIKAR                                      | 871 THORNBURG RD                                                                                                    | BABSON PARK                                               | FL                    | 33827                                     | POLK                                             | 1.2 | Phone |
| ~              | <ul><li>Viow</li><li>Viow</li></ul>                                              | 100692                                         | 11/28/2019<br>11/28/2019                                      | SANDRA                                                | RAUNIKAR                                      | 871 THORNBURG RD<br>2201 N UNIVERSITY DR<br>APT 104                                                                                         | BABSON PARK PEMBROKE PINES                                | R<br>R                | 33827<br>33024                            | POLK                                             |     | Phone |
| ~ ~ ~          | <ul> <li>View</li> <li>View</li> <li>View</li> </ul>                             | 100692<br>100720<br>100751                     | 11/28/2019<br>11/28/2019<br>11/28/2019                        | SANDRA<br>CHICKETA<br>MAUREEN                         | RAUNIKAR<br>MUIR<br>COMAS                     | 871 THORNBURG RD<br>2201 N UNIVERSITY DR<br>APT 104<br>322 BUCHANAN ST APT<br>509                                                           | BABSON PARK PEMBROKE PINES HOLLYWOOD                      | R.<br>R.              | 33827<br>33024<br>33019                   | POLK<br>BROWARD<br>BROWARD                       | ,   | Phone |
| > > > >        | <ul> <li>View</li> <li>View</li> <li>View</li> <li>View</li> </ul>               | 100892<br>100720<br>100751<br>100815           | 11/28/2019<br>11/28/2019<br>11/28/2019<br>11/28/2019          | SANDRA<br>CHICKETA<br>MAUREEN<br>STEVEN               | RAUNIKAR<br>MUIR<br>COMAS<br>MUNDELL          | B71 THORNBURG RD       2201 N UNIVERSITY DR       APT 104       322 BUCHANAN ST APT       509       2624 SAN SIMEON WAY                     | BABSON PARK PEMBROKE PINES HOLLYWOOD KISSIMMEE            | R<br>R<br>R<br>R      | 33827<br>33024<br>33019<br>34741          | POLK<br>BROWARD<br>BROWARD<br>OSCEOLA            |     | Phone |
| ~ ~ ~ ~ ~      | <ul> <li>View</li> <li>View</li> <li>View</li> <li>View</li> <li>View</li> </ul> | 100692<br>100720<br>100751<br>100815<br>100819 | n/28/2019<br>n/28/2019<br>n/28/2019<br>n/28/2019<br>n/28/2019 | SANDRA<br>CHICKETA<br>MAUREEN<br>STEVEN<br>BERNADETTE | RAUNIKAR<br>MUIR<br>COMAS<br>MUNDELL<br>CRIBB | 871 THORNBURG RD       2201 N UNIVERSITY DR       APT 104       322 BUCHANAN ST APT       509       2624 SAN SIMEON WAY       140 PUTTER DR | BABSON PARK PEMBROKE PINES HOLLYWOOD KISSIMMEE PALM COAST | R<br>R<br>R<br>R<br>R | 33827<br>33024<br>33019<br>34741<br>32164 | POLK<br>BROWARD<br>BROWARD<br>OSCEOLA<br>FLAGLER | ,   | Phone |

Figure 33. Loading Bulk Selected and Exporting Lead Data

## 15. Reset Your Password

It is easy to reset your password if you forget it or want to update it for security reasons.

- 1. Go to the LMS homepage: https://impact.mylms.com
- 2. Click on the words "Forgot your password?" in the lower right corner (Figure 34).

| Account            | t Sign In            |   |
|--------------------|----------------------|---|
| Email              |                      |   |
| Password           |                      |   |
| Sigr               | n in                 |   |
| Remember me?       | Forgot your password | , |
| Figure 34. Account | t Login Screen       |   |

3. You will be redirected to a form to request a password reset. Type the email address associated with your account in the email field and click submit (Figure 35).

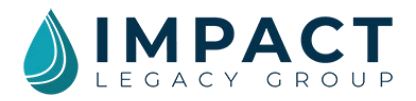

| Forgot I | Password |
|----------|----------|
|----------|----------|

| Reset you account password: |  |
|-----------------------------|--|
| Email                       |  |
|                             |  |
| Submit                      |  |

Figure 35. Password Reset Screen

- 4. Once submitted if the email entered matches an account you will receive an email from LMS SYSTEM with a link to complete your password reset request. The password reset email is sent out immediately, so check your inbox for the email. If you do not see the email in your inbox, check your junk/spam folder.
- 5. To complete your password reset click on the link in the email. The link will expire in 24 hours, so if you do not complete your password reset before then you will have to submit a new password reset request.
- 6. Your email will prepopulate in the password reset form with the email associated to your account. If you need to change or update this email for any reason, you will need to contact your LMS administrator.
- 7. You will be asked to enter and confirm a new password. Password requirements are listed below the confirm password field. All password requirements must be met. As each requirement is met, the text will turn green and the item will receive a check mark.
- 8. Once all requirements are met, click submit to finish activation.
- 9. You will see a confirmation message and a button to return to the login screen where you can now access your leads using your new password for your account.